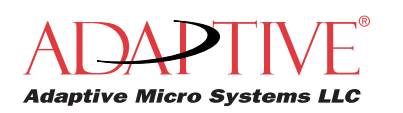

http://www.adaptivedisplays.com

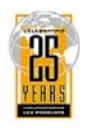

# AlphaVision<sup>TM</sup>PC Series III

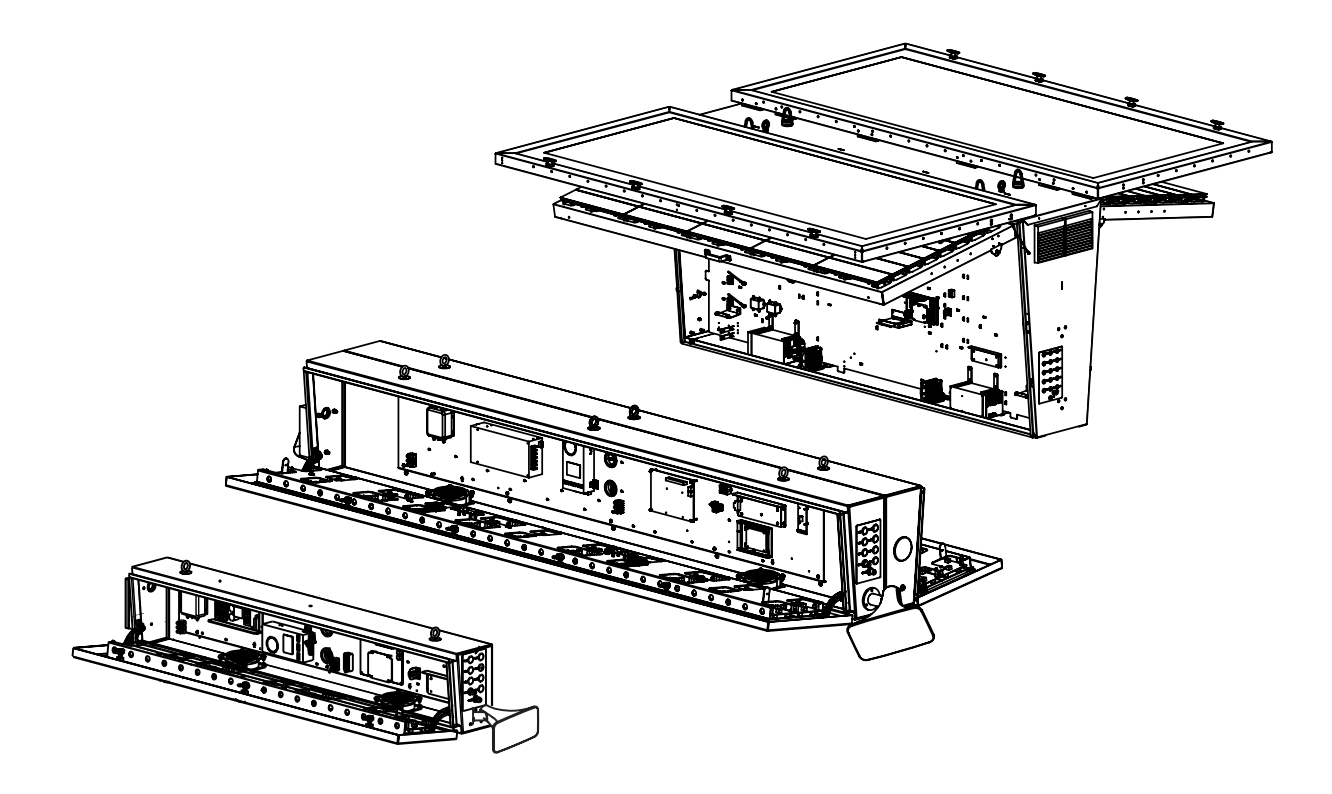

| Sign model   | Sign display size (pixels) |
|--------------|----------------------------|
| AVPC320128T3 | 320 x 128                  |
| AVPC320112T3 | 320 x 112                  |
| AVPC320096T3 | 320 x 96                   |
| AVPC320080T3 | 320 x 80                   |
| AVPC320064T3 | 320 x 64                   |
| AVPC320032T3 | 320 x 32                   |
| AVPC192016T3 | 192 x 16                   |
|              |                            |

#### © Copyright 2004-2006 Adaptive Micro Systems LLC. All rights reserved.

Adaptive Micro Systems • 7840 North 86th Street • Milwaukee, WI 53224 USA • 414-357-2020 • 414-357-2029 (fax) • http://www.adaptivedisplays.com Trademarked names appear throughout this document. Rather than list the names and entities that own the trademarks or insert a trademark symbol with each mention of the trademarked name, the publisher states that it is using names for editorial purposes and to the benefit of the trademark owner with no intention of improperly using the trademark. The following are trademarks of Adaptive Micro Systems: Adaptive, Alpha, AlphaLert, AlphaNET, AlphaNet plus, AlphaEclipse, AlphaEclipse RoadStar, AlphaPremiere, AlphaTicker, AlphaVision, AlphaVision InfoTracker, Automode, BetaBrite, BetaBrite Director, BetaBrite Messaging Software, Big Dot, Director, EZ KEY II, EZ95, PagerNET, PPD, PrintPak, Serial Clock, Smart Alec, Solar, TimeNet.

The distinctive trade dress of this product is a trademark claimed by Adaptive Micro Systems LLC.

Due to continuing product innovation, specifications in this manual are subject to change without notice.

# Contents

| Safety information                                                                                                    | 3        |
|----------------------------------------------------------------------------------------------------|----------|
| Warnings and cautions                                                                                                    | 3        |
| Controlling electrostatic discharge (ESD)                                                                                                    | 3        |
| Introduction                                                                                                    | 4        |
| Purpose                                                                                                    | 4        |
| Revision history                                                                                                    | 4        |
| Related documentation                                                                                                    | 4        |
| Sign identification                                                                                                    | 5        |
| Major sign components                                                                                                    | 6        |
| Addressing your sign                                                                                                    | 8        |
| Setting an IP address on a Windows 2000 sign (320x128, 320x112, 320x96, 320x80, 320x64, and 320x32 with Windows 2000 option)                             | 8        |
| Step 1: Install VNC Viewer software on your computer                                                                                                    | 8        |
| Step 2: Get a temporary IP address for the sign                                                                                                    | 8        |
| Step 3: Assign a static IP address to the sign using VNC Viewer                                                                                          | 9        |
| Setting an IP address on a Windows CE sign (320x32 and 192x16)                                                                                           | 11       |
| Step 1: Get a temporary IP address for the sign                                                                                                    | 11       |
| Step 2: Assign a static IP address to the sign using Network Setup                                                                                       | 11       |
| Software                                                                                                    | 13       |
| Installing software on a Windows 2000 sign's hard drive (320x128, 320x112, 320x96, 320x80, and 320x64)                                                   | 13       |
| Step 1: Share the CD-ROM drive                                                                                                    | 13       |
| Step 2: Install software                                                                                                    | 14       |
| Configuring a Windows 2000 sign (320x128, 320x112, 320x96, 320x80, and 320x64)                                                                           | 14       |
| Using peripherals and options                                                                                                    | 17       |
| Attaching a monitor, keyboard, and mouse directly to a Windows 2000 sign (320x128, 320x112, 320x96, 320x80, 320x64, and 320x32 with Windows 2000 option) | ),<br>17 |
| Dimming a Windows 2000 sign (320x128, 320x112, 320x96, 320x80, and 320x64)                                                                               | 17       |
| Installing a second TuneBlaster sound card                                                                                                    | 18       |
| Stacklight option                                                                                                    | 20       |
| Troubleshooting                                                                                                    | 21       |
| Appendix                                                                                                    | 24       |
|                                                                                                    |          |

**AWARNING** 

HIGH LEAKAGE

Earth connection

SM1009

essential before

CURRENT.

connecting

supply.

## Safety information

#### Warnings and cautions

Be aware of the following warnings when installing or servicing signs.

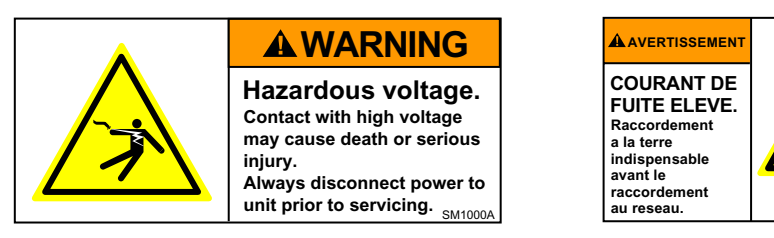

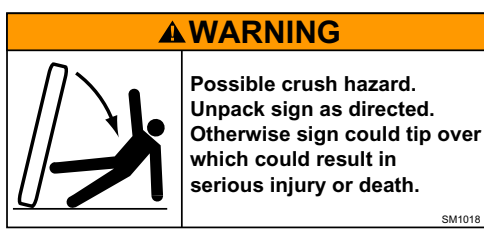

#### Controlling electrostatic discharge (ESD)

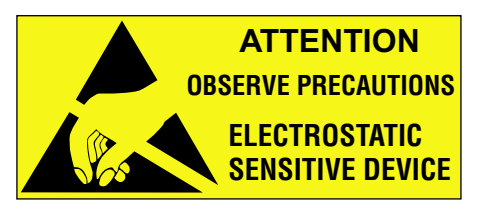

This equipment contains components that may be damaged by "static electricity", or electrostatic discharge. To prevent this from happening, be sure to follow the guidelines in Adaptive Tech Memo 00-0005, "*Preventing Electrostatic Discharge (ESD) Damage*," available on our Web site at http://www.adaptivedisplays.com.

## Introduction

#### Purpose

This manual is intended as a guide for installation and setup of the sign, as well as for routine maintenance.

#### **Revision history**

| Part number | Date          | Notes          |
|-------------|---------------|----------------|
| 1234600401  | July 26, 2006 | First release. |

### **Related documentation**

| Sign size                | Part number         | Title                                                                             | Description                                                                                                    |  |
|--------------------------|---------------------|-----------------------------------------------------------------------------------|----------------------------------------------------------------------------------------------------|--|
| 320 x 128<br>and         | 1234601101          | AlphaVision PC Series III 320x128 and 320x112 Sign Electrical Installation Guide  | Describes the electro-mechanical installation of t320x128 and 320x112 signs.                                                                                                    |  |
| 320 x 112                | 1234601501          | AlphaVision PC Series III 320x128 and 320x112 Sign Mechanical Installation Guide  |                                                                                                    |  |
| 320 x 96 and<br>320 x 80 | 1234600301          | AlphaVision PC Series III 320x96 and 320x80<br>Sign Electrical Installation Guide | Describes the electro-mechanical installation of 320x96 and 320x80 signs.                                                                                                    |  |
|                          | 1234601601          | AlphaVision PC Series III 320x96 and 320x80<br>Sign Mechanical Installation Guide |                                                                                                    |  |
| 320 x 64                 | 1234601401          | AlphaVision PC Series III 320x64 Sign<br>Electrical Installation Guide            | Describes the electro-mechanical installation of the 320x64 sign.                                                                                                    |  |
|                          | 1234601901          | AlphaVision PC Series III 320x64 Sign<br>Mechanical Installation Guide            |                                                                                                    |  |
| 320 x 32                 | 1234601201          | AlphaVision PC Series III 320x32 Sign<br>Electrical Installation Guide            | Describes the electro-mechanical installation of the 320x32 sign.                                                                                                    |  |
|                          | 1234601701          | AlphaVision PC Series III 320x32 Sign<br>Mechanical Installation Guide            |                                                                                                    |  |
| 192 x 16 1234601301      |                     | AlphaVision PC Series III 192x16 Sign<br>Electrical Installation Guide            | Describes the electro-mechanical installation of the 192x16sign.                                                                                                    |  |
|                          | 1234601801          | AlphaVision PC Series III 192x16 Sign<br>Mechanical Installation Guide            |                                                                                                    |  |
| All types                | TechMemo<br>00-0005 | Preventing Electrostatic Discharge (ESD)<br>Damage                                | Provides grounding procedures, lists work area guidelines, and explains ESD.                                                                                                    |  |
|                          | 1132600801          | Service Bulletin 06-0004 Alphavision PC<br>support latch upgrade kit instructions | These instructions are for the AlphaVision PC<br>Support Latch Upgrade Kit (pn 1132201101).<br>The support latch and handle provide extra<br>support for the LED display panels to help<br>prevent them from closing and to make them<br>safer to open and close during servicing. These<br>instructions explain how to install the support<br>latch and handle and where to place the labels. |  |
|                          | 1132600601          | TechMemo 05-009 AlphaVision PC manual support latch upgrade kit instructions      | These instructions are for the AlphaVision PC<br>Manual Support Latch Upgrade Kit (pn<br>1132600501). The support latch provides<br>additional support for the LED display panels<br>while they are open. These instructions explain<br>how to install the support latch.                                                                                                    |  |

## Sign identification

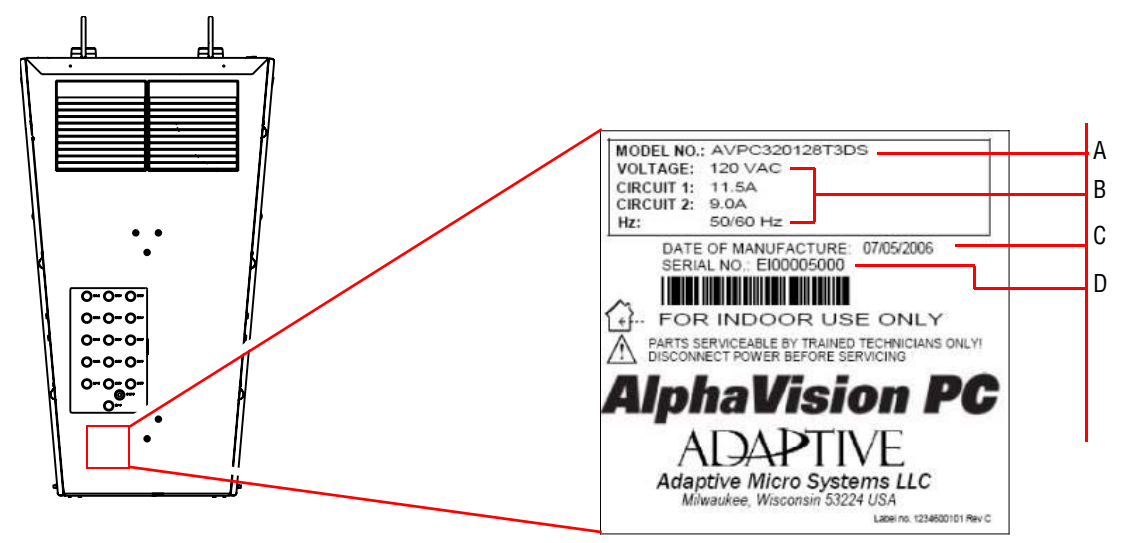

| Table 1: Sign identification |
|------------------------------|
|------------------------------|

| ltem | Name                   | Model number description                                                                                                    |  |  |
|------|------------------------|----------------------------------------------------------------------------------------------------|--|--|
| A    | Model number           | AVPC320096T3 - DS - W2K - A4<br>Music channels:<br>A1 = 1 music channel (up to 2 speakers)<br>A4 = 4 music channels (up to 8 speakers)<br>A8 = 8 music channels (up to 16 speakers)<br>A8 = 8 music channels (up to 16 speakers)<br>BS = double-sided SS = single-sided<br>T3 = Series III sign<br>Sign display width and height (in pixels)<br>First three digits are width, last three are height.<br>Sign model:<br>AVPC = AlphaVision PC |  |  |
| В    | Electrical information | Input voltage, frequency, and amperage.                                                                                                    |  |  |
| C    | Date of manufacture    | Month, day, and year the sign was made.                                                                                                    |  |  |
| E    | Serial number          | Consecutive, unique identification number.                                                                                                    |  |  |

## Major sign components

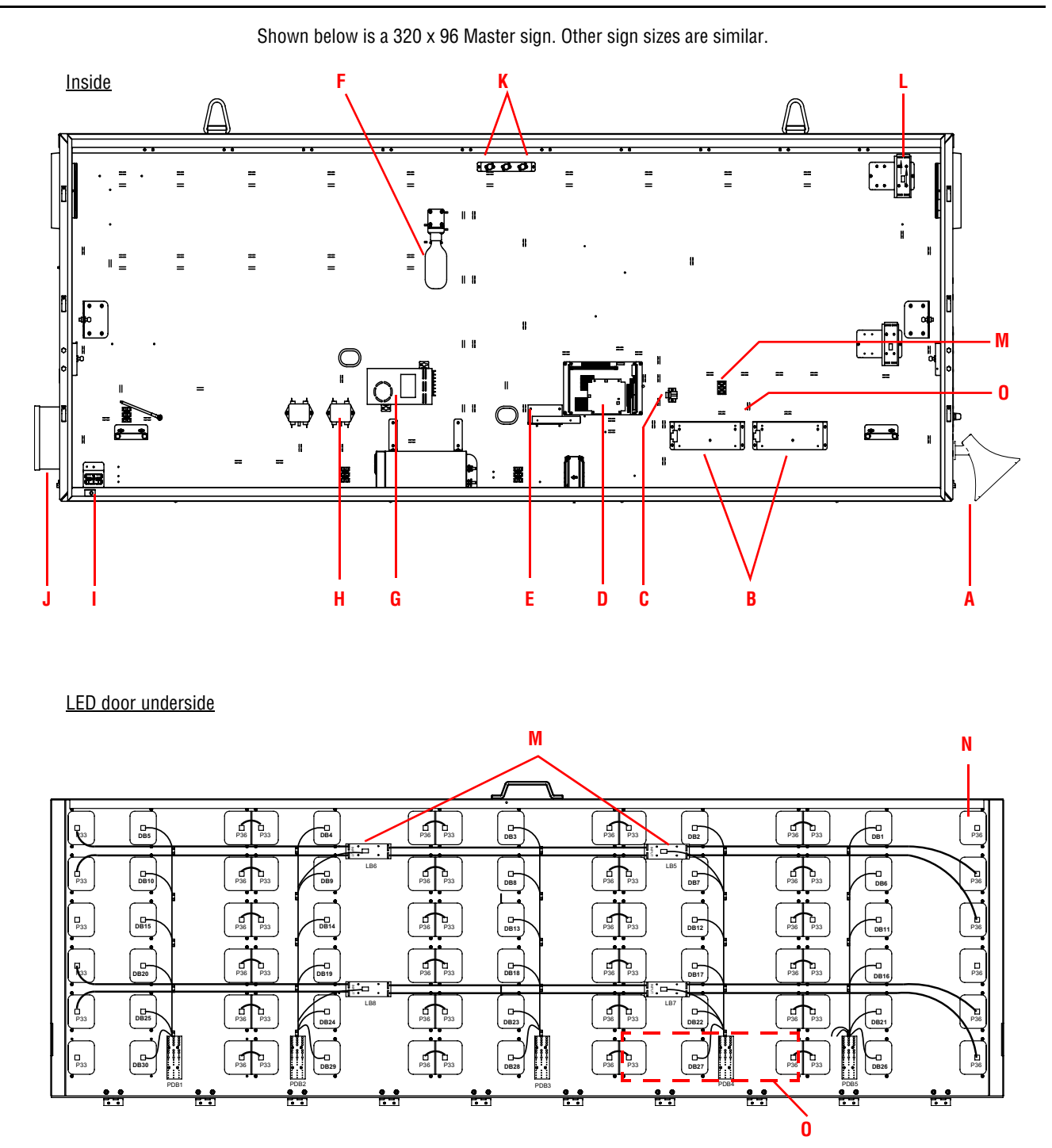

#### Table 2: Major sign components

| ltem | Name                    | Description                                                                                       |
|------|-------------------------|---------------------------------------------------------------------------------------------------|
| A    | Speaker (option)        | Plays sounds from TuneBlaster sound board.                                                        |
| В    | TuneBlaster sound board | Used to play sounds through up to 4 speakers per board. The TuneBlaster sound board is an option. |

#### Table 2: Major sign components (Continued)

| ltem | Name                                                      |                                                                                                    | Description                                                                                                    |  |
|------|-----------------------------------------------------------|----------------------------------------------------------------------------------------------------|----------------------------------------------------------------------------------------------------|--|
| C    | Modular network<br>adapter                                |                                                                                                    | Connects Ethernet adapter on the sign controller board to an external Ethernet<br>network. A 110 punch-down tool is required to wire an external Ethernet<br>connection to this adapter.          |  |
| D    | Controller board with<br>turbo adapter board<br>(on top)  |                                                                                                    | The turbo adapter board is an interface between the controller board and the LED driver boards. The turbo adapter board is an Advantech PCM-9579 embedded PC board with Celeron 650MHz processor. |  |
| E    | Hard disk drive (not<br>installed on Windows<br>CE units) |                                                                                                    | Used to store operating system and programs.                                                                                                    |  |
| F    | Light                                                     |                                                                                                    | Philips 371237 18W compact fluorescent bulb. Powered through fuses (item I).                                                                                                    |  |
| G    | Power supply                                              |                                                                                                    | Supplies either 5V (Meanwell PSP-1000) or 12V (Meanwell SP-200-12) power to sign components.                                                                                                    |  |
| Н    | EMI filter                                                |                                                                                                    | Removes electromagnetic interference from incoming and outgoing AC power.                                                                                                    |  |
| I    | Fuses                                                     |                                                                                                    | Two, 1/4 x 1 1/4-inch, fast acting, 10A, 250V fuses.                                                                                                    |  |
| J    | Breaker box                                               |                                                                                                    | AC power switchbox.                                                                                                    |  |
| K    | Thermostats                                               | HE BE BE                                                                                                    | <ul> <li>Control the following sign functions:</li> <li>TS1 — At 120F, turns fans on.</li> <li>TS2 — At 130F, dims the sign's LEDs.</li> <li>TS3 — At 160F, turns sign off.</li> </ul>            |  |
| L    | Loopback board                                            |                                                                                                    | Boosts signal strength.                                                                                                    |  |
| M    | TB5 DC terminal block                                     | $ \begin{array}{c} A & B \\ 1 & \bigcirc & & \bigcirc \\ 2 & \bigcirc & & \bigcirc \\ 3 & \bigcirc & & & \bigcirc \\ \end{array} $ | 5V and 12V wiring terminal.                                                                                                    |  |
| N    | LED driver board                                          |                                                                                                    |                                                                                                    |  |
| 0    | Power distribution board                                  |                                                                                                    | Supplies 5V to LED driver boards.                                                                                                    |  |

## Addressing your sign

# Setting an IP address on a Windows 2000 sign (320x128, 320x112, 320x96, 320x80, 320x64, and 320x32 with Windows 2000 option)

**NOTE:** Another way to set a sign's IP address is described in "Attaching a monitor, keyboard, and mouse directly to a Windows 2000 sign (320x128, 320x112, 320x96, 320x80, 320x64, and 320x32 with Windows 2000 option)" on page 17.

VNC Viewer is a software application that allows you to see and control the desktop of another computer that is running VNC Server software. Windows 2000 AlphaVision PC signs are shipped with VNC Server installed. Once you have VNC Viewer installed on your computer, you can control the Windows 2000 computer inside an AlphaVision PC sign. This will allow you to set the sign's IP address, run programs from the sign, and so on.

AlphaVision PC signs are shipped with DHCP enabled. This means that a sign will *automatically* get an IP address once the sign is connected to a TCP/IP network. Later, this DHCP IP address can be changed to a *static* IP address.

NOTE: Before you begin, obtain a static IP address for the sign from your network administrator.

#### Step 1: Install VNC Viewer software on your computer

Download the software from http://www.realvnc.com and follow their installation instructions.

**NOTE:** In order to use the VNC Viewer to control a sign, the sign must have an IP address — *and you must know what it is.* 

#### Step 2: Get a temporary IP address for the sign

- **1.** Turn off the sign.
- **2.** Connect the sign to a TCP/IP network.

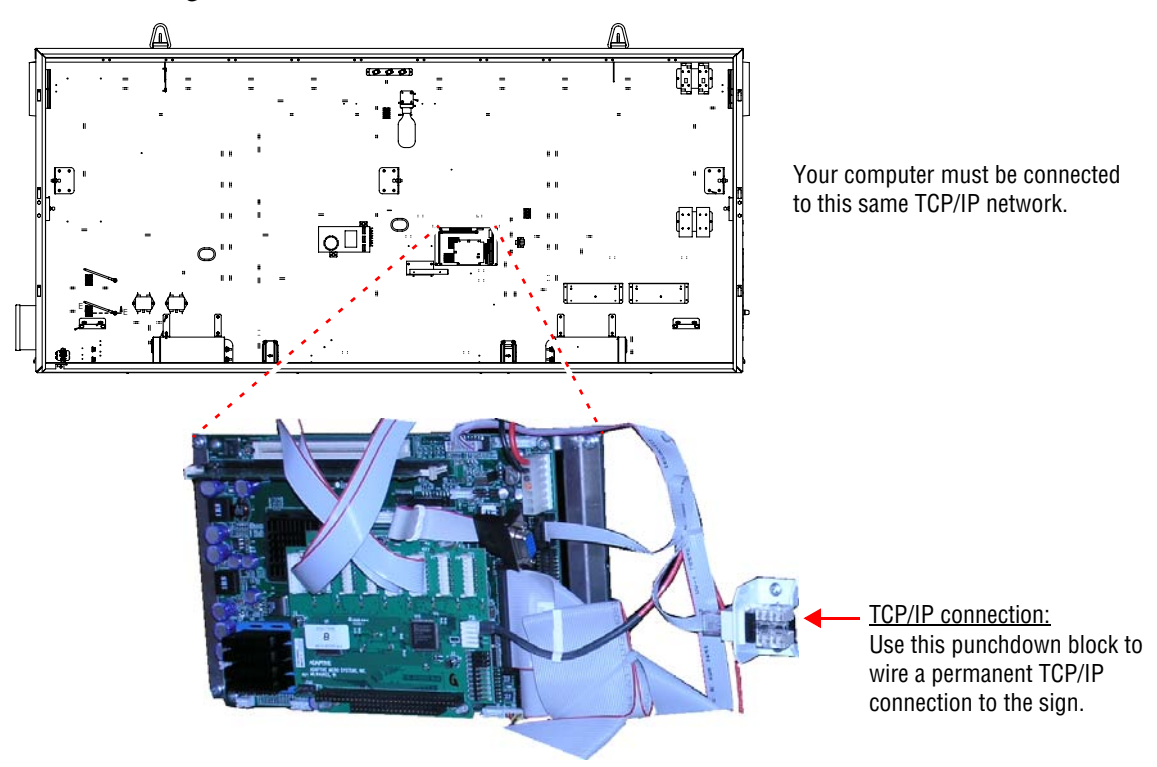

**3.** Apply power to the sign. Write down the IP address that appears on the sign.

```
IP Address: 207.12.27.1
Subnet Mask: 255.255.255.0
Gateway: 0.0.0.0
MAC Address: 00-80-66-05-1e-86
```

Example IP address message that appears when first starting the sign (shown for a 320x96 sign).

#### Step 3: Assign a static IP address to the sign using VNC Viewer

1. Select *Start > Programs > RealVNC > VNC Viewer*. After *VNC Server*, type the IP address that was displayed on the sign. Then click *OK*:

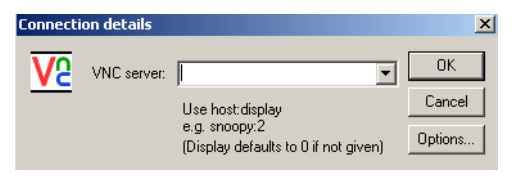

2. After Session password, type "dbadmin". Then click OK.

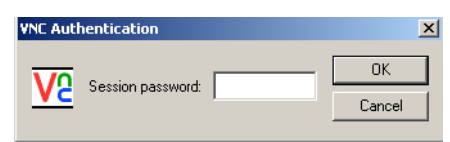

**3.** You are now connected to the sign's desktop. At this point, you can perform any Windows 2000 activity, such as setting the window area, changing the sign's IP address, and so on.

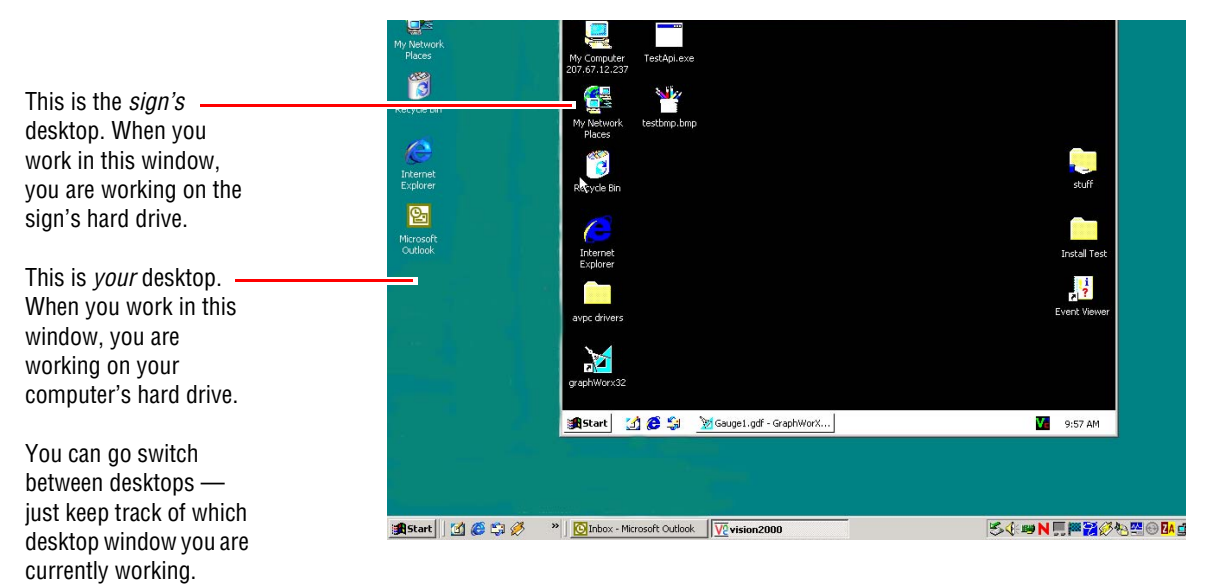

4. Right-click My Network Places on the sign's desktop and select Properties.

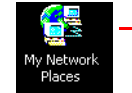

Right-click this icon on the sign's desktop and select *Properties*.

5. Right-click Local Area Connection and select Properties.

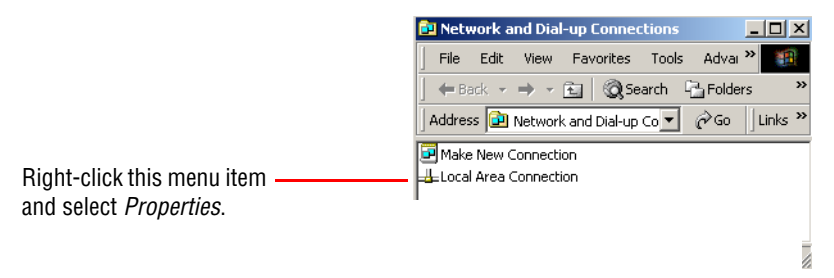

6. Select Internet Protocol (TCP/IP) and then click the Properties button.

|                                   | Local Area Connection Properties                                                                          | ? X                |      |
|-----------------------------------|----------------------------------------------------------------------------------------------------|--------------------|------|
|                                   | General Connect using:                                                                                    | D5C-               |      |
| First select this menu item. ———— | Components checked are used by this connection:                                                           | Then slick Orenert | tian |
|                                   | Install Uninstall Properties Description Allows your computer to access resources on a Microsoft network. |                    | ies. |
|                                   |                                                                                                    |                    |      |

7. Click *Use the following IP address* and then complete the appropriate settings.

|                        | Internet Protocol (TCP/IP) Properties                                                                                                    | ? ×                                                               |
|------------------------|----------------------------------------------------------------------------------------------------|-------------------------------------------------------------------|
| First click here. ———— | General         You can get IP settings assigned automatically if your network this capability. Utherwise, you need to ask your network admit the appropriate IP settings.         O Obtain an IP address automatically         •• Use the following IP address:         IP address:         Subnet mask: | ork supports<br>Iministrator for<br>See your network administrato |
|                        | Default gateway:                                                                                                    | for these settings.                                               |
|                        | C Obtain DNS server address automatically                                                                                                    |                                                                   |
|                        | • Use the following DNS server addresses:                                                                                                    |                                                                   |
|                        | Preferred DNS server:                                                                                                    |                                                                   |
|                        | Alternate DNS server:                                                                                                    | ·                                                                 |
|                        |                                                                                                    | Advanced                                                          |
|                        | ОК                                                                                                    | Cancel                                                            |

8. When finished, click *OK*.

#### Setting an IP address on a Windows CE sign (320x32 and 192x16)

**NOTE:** Another way to set a sign's IP address is described in "Attaching a monitor, keyboard, and mouse directly to a Windows 2000 sign (320x128, 320x112, 320x96, 320x80, 320x64, and 320x32 with Windows 2000 option)" on page 17.

The Network Setup software allows you to change the IP address of a sign and is available from Adaptive Micro Systems.

AlphaVision PC signs are shipped with DHCP enabled. This means that a sign will *automatically* get an IP address once it is connected to a TCP/IP network. Later, you can change this DHCP IP address to a *static* IP address.

#### Step 1: Get a temporary IP address for the sign

- **1.** Turn off the sign.
- 2. Connect the sign to a TCP/IP network.

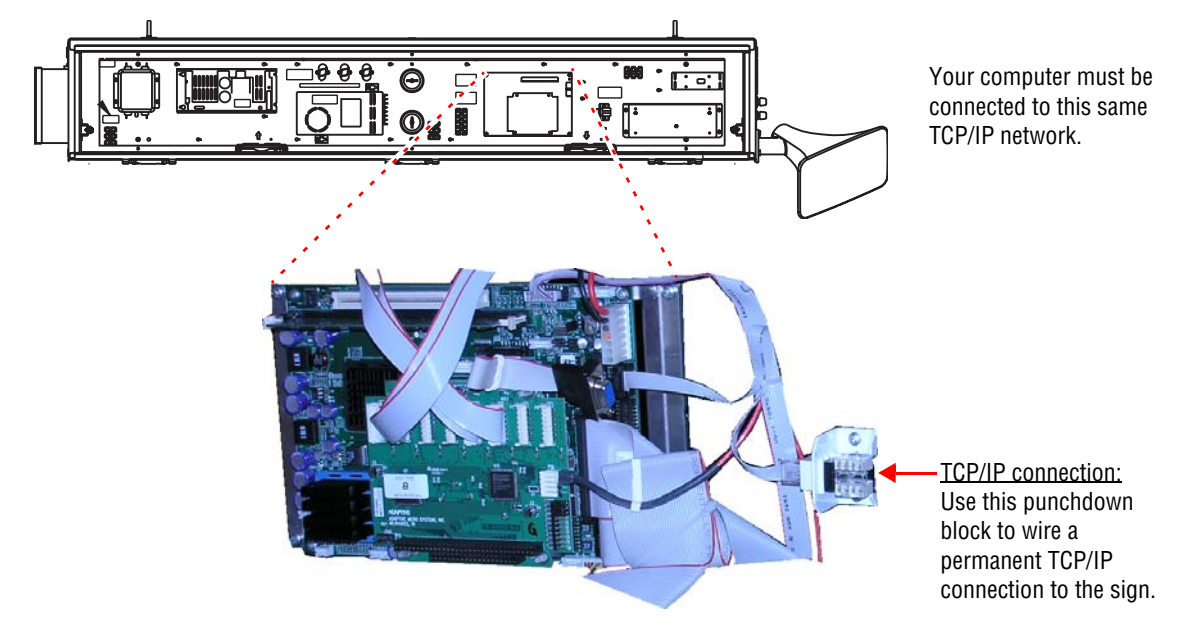

**3.** Apply power to the sign. Write down the IP address that appears on the sign. An example from a 320x32 sign is shown below:

IP Address: 169.254.107.136 Gateway: 0.0.0.0 Subnet Mask: 255.255.0.0 MAC Address: 00-80-66-05-22-84

Example IP address message that appears when first starting the sign (shown for a 320x32 sign).

#### Step 2: Assign a static IP address to the sign using Network Setup

- 1. Download and save the setup file from http://www.ams-i.com/avpc/setip.exe.
- 2. Run the *setip.exe* file.

**3.** After *Current IP address*, type the IP address that was displayed on the sign. Then enter the new IP address:

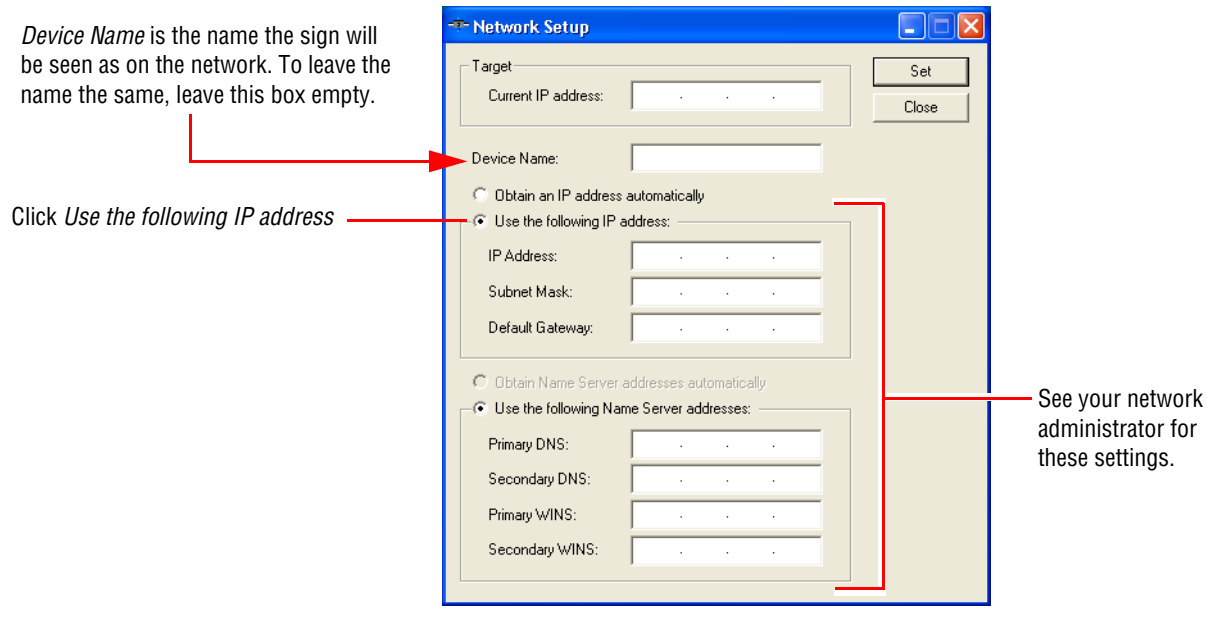

4. After you have entered the appropriate information, click Set.

## Software

# Installing software on a Windows 2000 sign's hard drive (320x128, 320x112, 320x96, 320x80, and 320x32)

#### Step 1: Share the CD-ROM drive

- **1.** If you have not already done so, install and start VNC Viewer software on your computer. See "Step 3: Assign a static IP address to the sign using VNC Viewer" on page 9.
- 2. Open *My Computer* on your desktop.

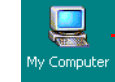

— Double-click *My Computer* to open it.

- 3. Right-click on the CD-ROM drive to be shared and select Sharing...
- 4. Click Share this folder. Then type a Share name. Click the Permissions button.

|                   | Compact Disc (D:) Properties                                                                             | ? ×                                     |
|-------------------|----------------------------------------------------------------------------------------------------|-----------------------------------------|
|                   | General Hardware Sharing                                                                                 |                                         |
|                   | You can share this folder among other users<br>network. To enable sharing for this folder, of<br>folder. | rs on your<br>click Share this          |
| First click here. | Do not share this folder     Share this folder                                                           |                                         |
|                   | Share name: Shared                                                                                       | Then type in a name for th              |
|                   | Comment:                                                                                                 |                                         |
|                   | User limit:   Maximum allowed                                                                            |                                         |
|                   | C Allow 🗾 Users                                                                                          |                                         |
|                   | To set permissions for how users access this folder over the network, click Permissions.                 | Permissions Finally, click Permissions. |
|                   | To configure settings for Offline access to this shared folder, click Caching.                           | Caching                                 |
|                   | N                                                                                                    | New Share                               |
|                   | OK Cancel                                                                                                | Acolu                                   |

5. Select *Everyone*. Then complete the *Permissions* as appropriate. When finished, click OK.

|                         | Permissions for Shared         | <u>? ×</u>   |                                                                        |
|-------------------------|--------------------------------|--------------|------------------------------------------------------------------------|
|                         | Share Permissions              |              |                                                                        |
| Select <i>Everyone.</i> | Name                           | Add Remove   |                                                                        |
|                         | Permissions:                   | Allow Deny   |                                                                        |
|                         | Full Control<br>Change<br>Read |              | _ Then select <i>Allow</i> or <i>Deny</i> for each <i>Permission</i> . |
|                         |                                |              |                                                                        |
|                         |                                |              | — Click <i>OK</i> .                                                    |
|                         | ОК                             | Cancel Apply |                                                                        |

**6.** On the sign's desktop, right-click the *Start* button and select *Explore*. The sign's hard drive directory appears:

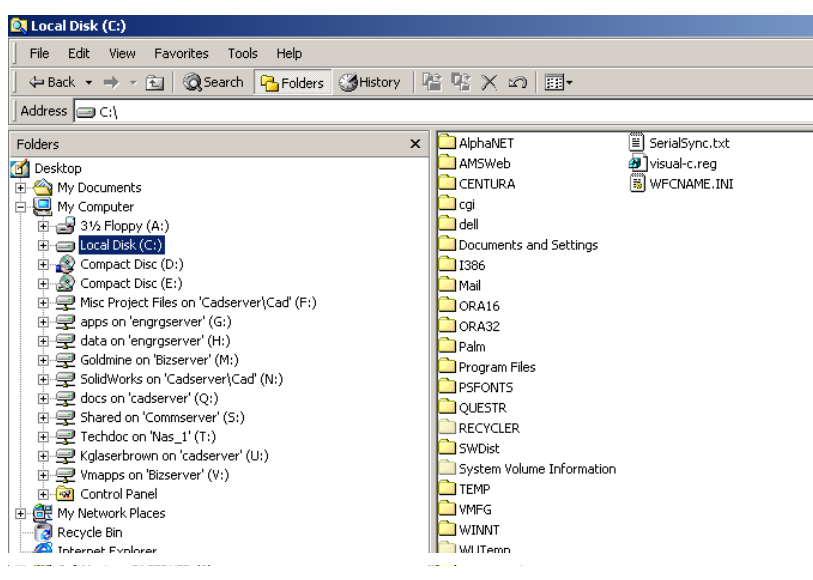

- 7. Select My Network Places in the left panel and then double-click Entire Network in the right panel.
- **8.** Double-click the following in the right panel, in the order given:
  - Microsoft Windows Network
  - the network on which your computer resides
  - your computer (look for your name)
  - your computer's CD-ROM drive (look for the name you gave the shared file in step 3)

#### Step 2: Install software

- 1. Insert the CD into the CD-ROM drive.
- 2. Follow the installation prompts.

#### Configuring a Windows 2000 sign (320x128, 320x112, 320x96, 320x80, and 320x64)

You can view and modify your sign's current settings, as well as see some of the changes before they are actually performed.

NOTE: You will need to restart your computer after making any changes.

**1.** If you have not already done so, install and start VNC Viewer software on your computer. See "Step 1: Install VNC Viewer software on your computer" on page 8 and "Step 2: Get a temporary IP address for the sign" on page 8.

2. Right-click the sign's desktop and select *Properties*. The *Display Properties* window appears:

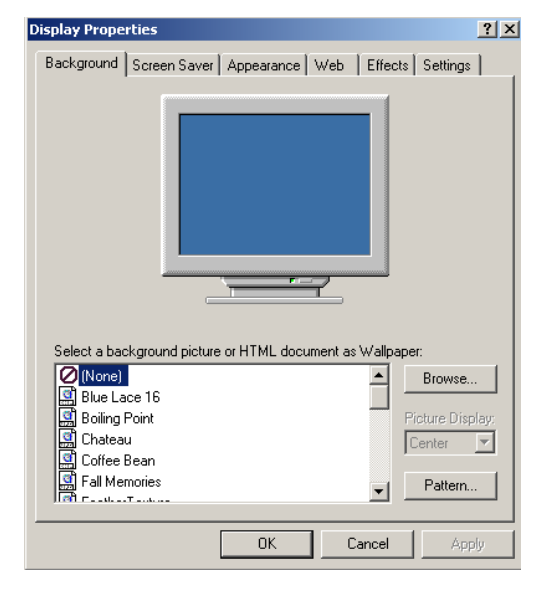

**3.** Click the *Settings* tab and then click the *Advanced* button. When the advanced properties window appears, click the *Startup parameters* tab and make the appropriate changes:

|                                                 | Plug and Play Monitor and Radeon VE Properties                                                                                                    | <                                                                                                    |
|-------------------------------------------------|----------------------------------------------------------------------------------------------------|----------------------------------------------------------------------------------------------------|
| These are the properties(                       | Image: Second Second |                                                                                                    |
| of your sign with which<br>you will be working. | Turbo Card shared memory address 0x000b0000                                                                                                    |                                                                                                    |
|                                                 | LED boards mounting rules<br>AVPC (uses loopback)<br>Vision (no loopback)                                                                                                    |                                                                                                    |
|                                                 | Number of installed Turbo Cards 1<br>LED Sign width in pixels 128                                                                                                    | You can specify turbo card<br>information, set the type and size<br>of your sign, and indicate whether |
|                                                 | LED Sign height in pixels 32 💌<br>Back- to - back sign 🗖                                                                                                    | back-to-back mounting is used.<br>NOTE: These items are factory-set                                    |
|                                                 | Update FPGA bitstream                                                                                                    | and changing them may adversely affect sign operation.                                                 |
|                                                 | OK Cancel Apply Help                                                                                                    | j                                                                                                    |

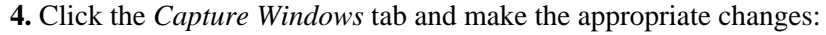

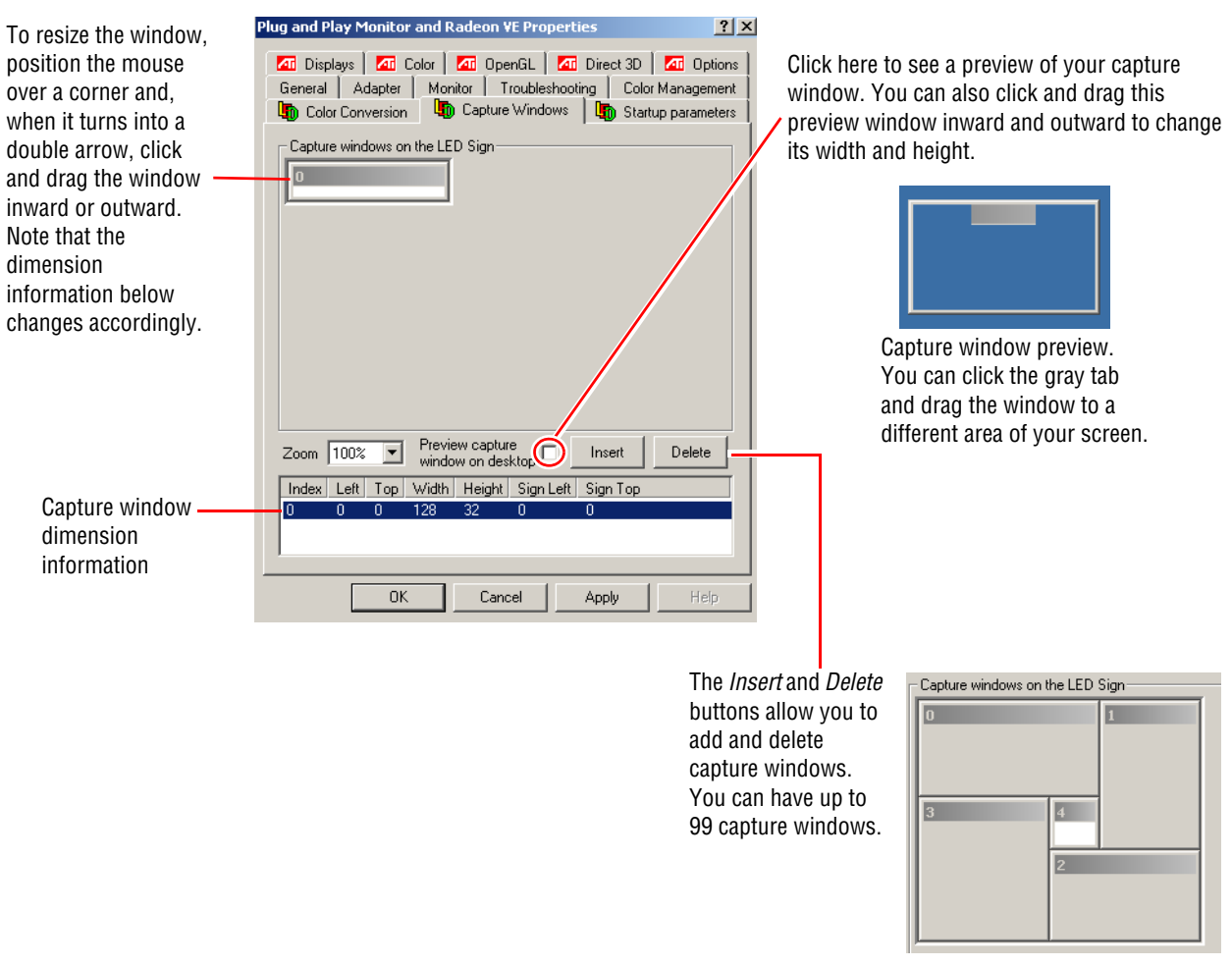

5. Click the *Color Conversions* tab and make the appropriate changes:

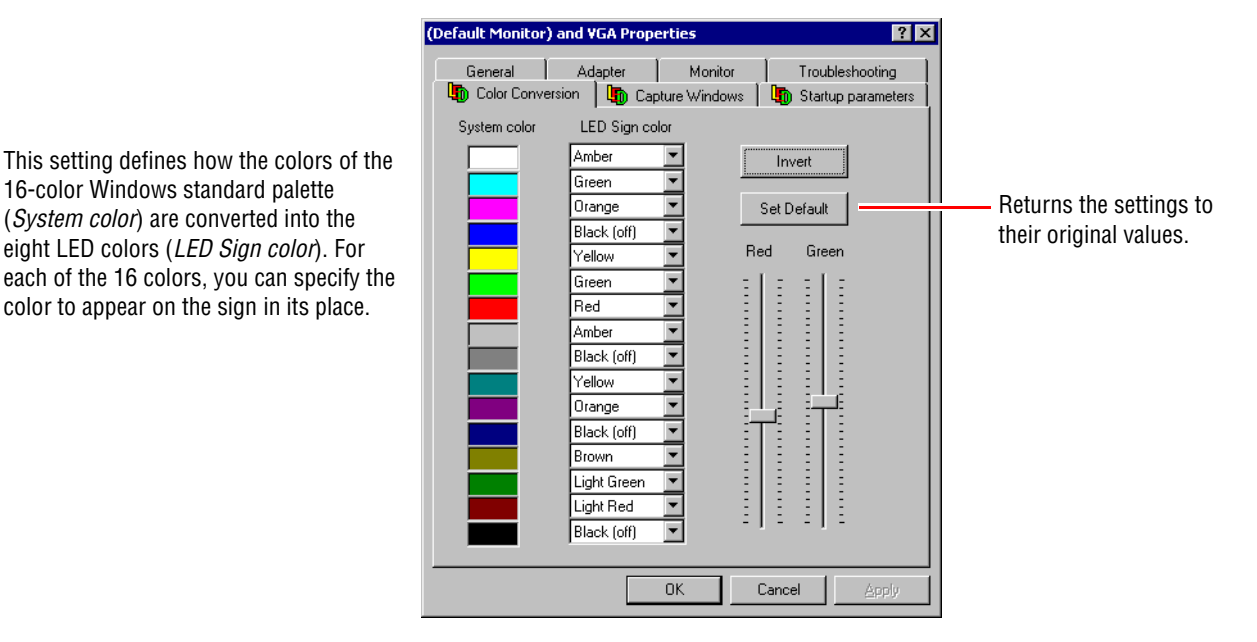

6. When changes are complete, click OK, then follow any prompts for restarting your system.

## Using peripherals and options

# Attaching a monitor, keyboard, and mouse directly to a Windows 2000 sign (320x128, 320x112, 320x96, 320x80, 320x64, and 320x32 with Windows 2000 option)

- **1.** Remove power from the sign.
- 2. Open the sign.

**NOTE:** For a double-sided sign, just open the Master side.

3. Connect a VGA CRT monitor, computer keyboard and mouse to a sign's controller board as shown:

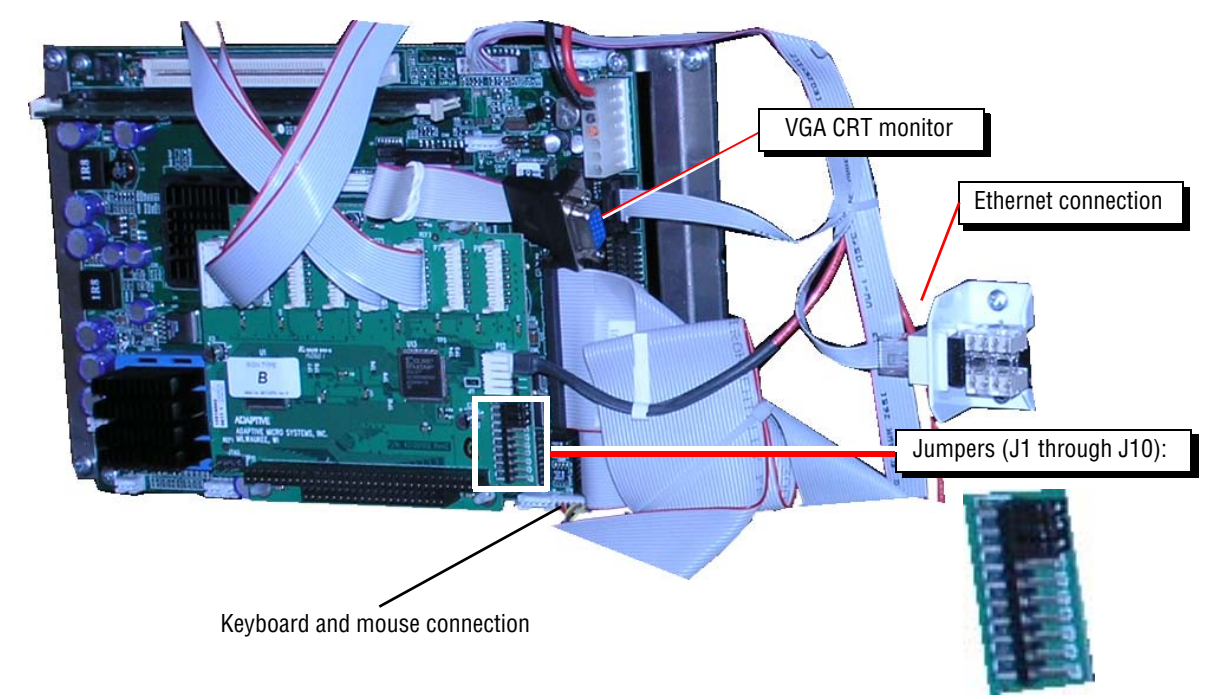

**4.** Apply power to the sign.

#### Dimming a Windows 2000 sign (320x128, 320x112, 320x96, 320x80, and 320x64)

To dim the sign by 50%, turn off the sign and attach a jumper to J8 on the sign's controller board (see above).

# Installing a second TuneBlaster sound card

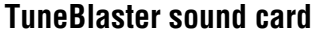

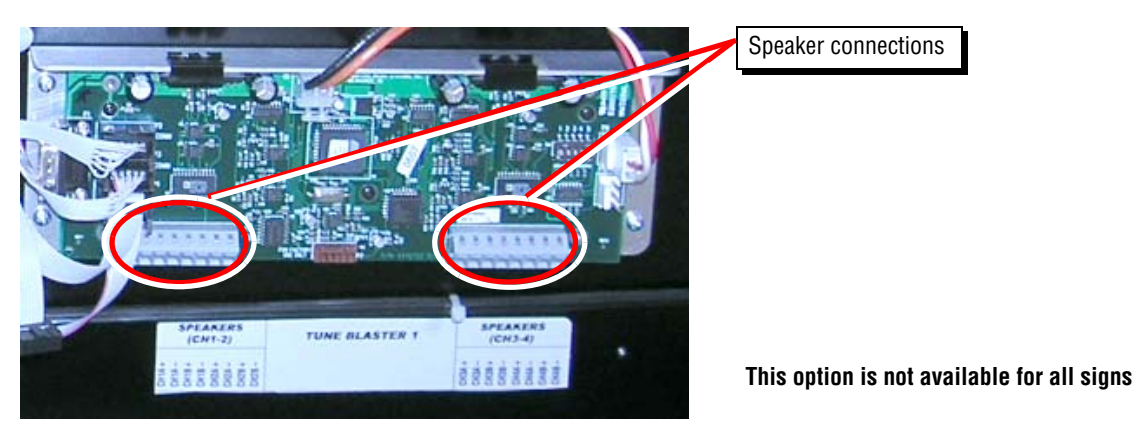

**1.** Remove power from the sign.

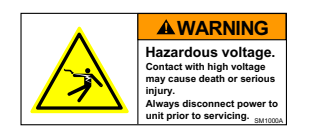

2. Open *both* sides of the sign.

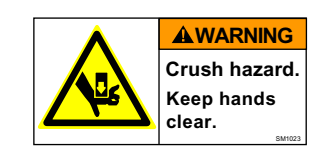

**3.** Locate the factory-installed TuneBlaster card and the four (4) mounting holes to the right or above the factory-installed TuneBlaster sound card.:

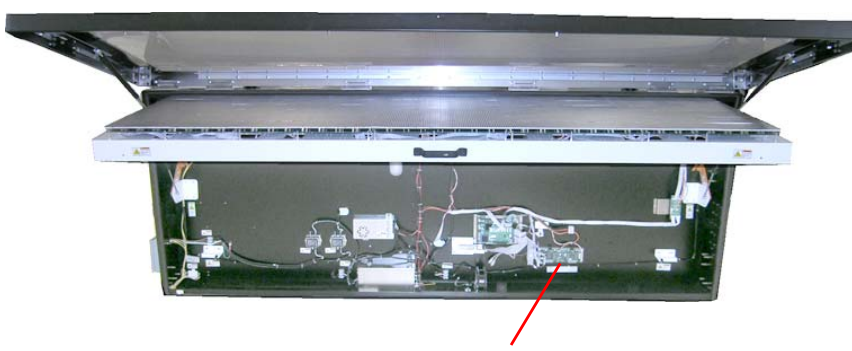

The mounting holes for the second TuneBlaster sound card are located to the right or above the installed TuneBlaster card.

Existing TuneBlaster card (factory installed)

4. Fasten the second TuneBlaster sound card to the sign using the four (4) mounting holes:

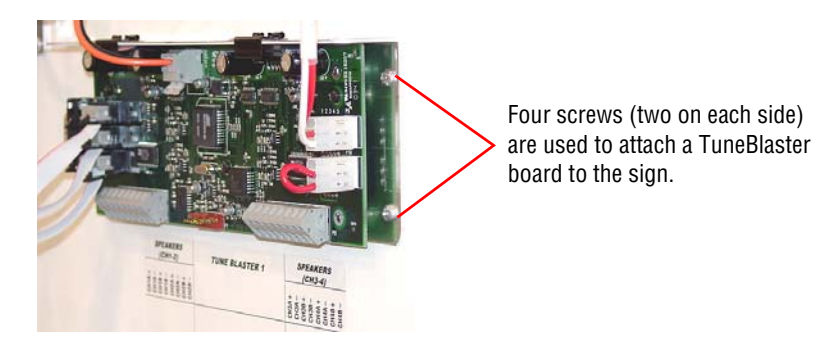

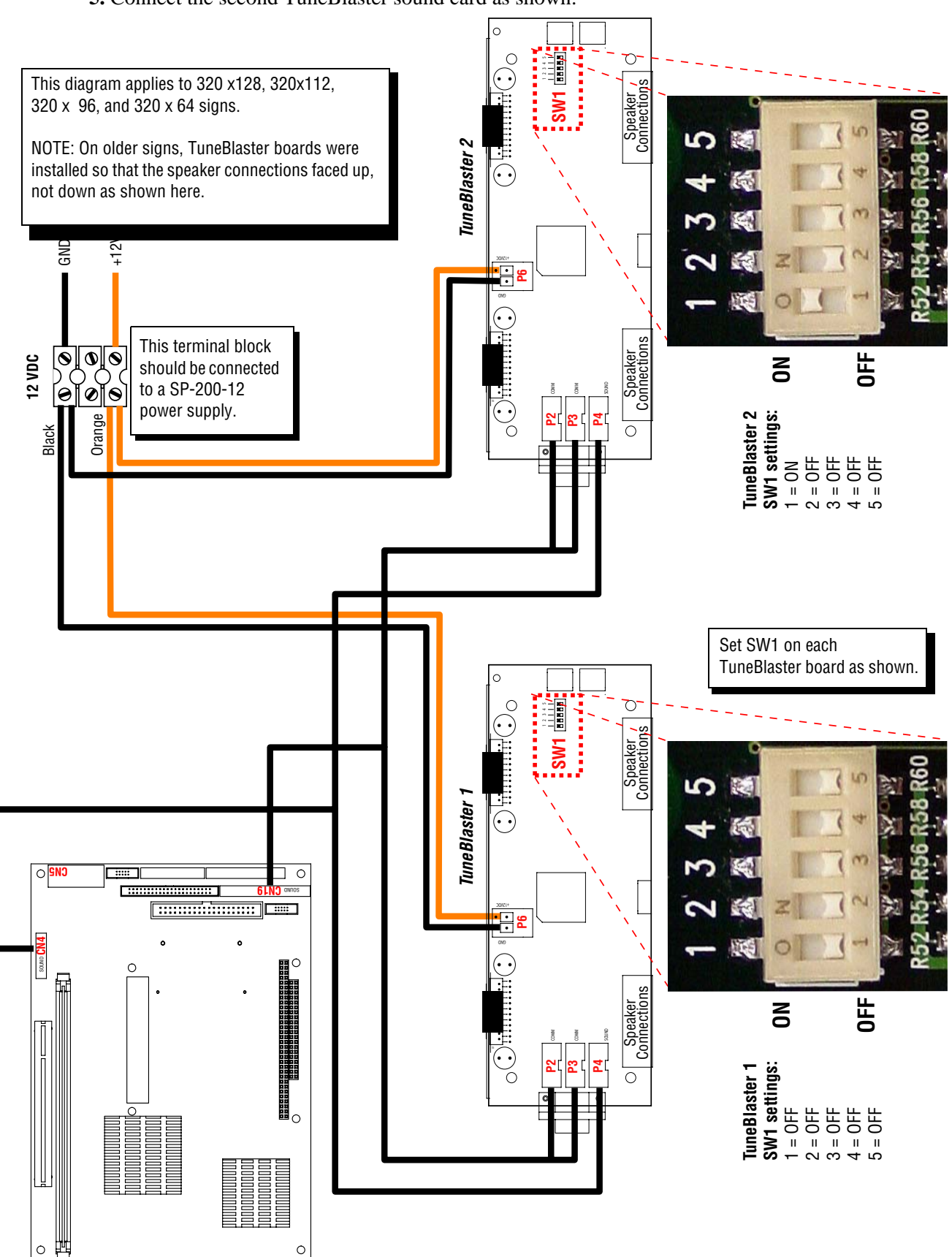

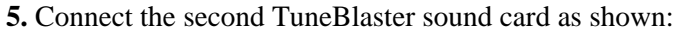

### Stacklight option

The 50 mm stacklight mount (item A below) can be attached to either the left or the right side of the sign:

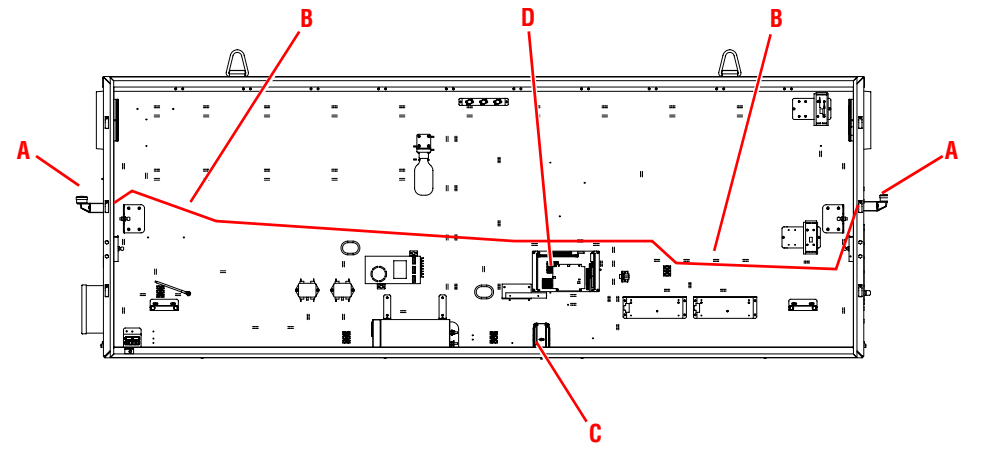

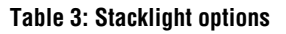

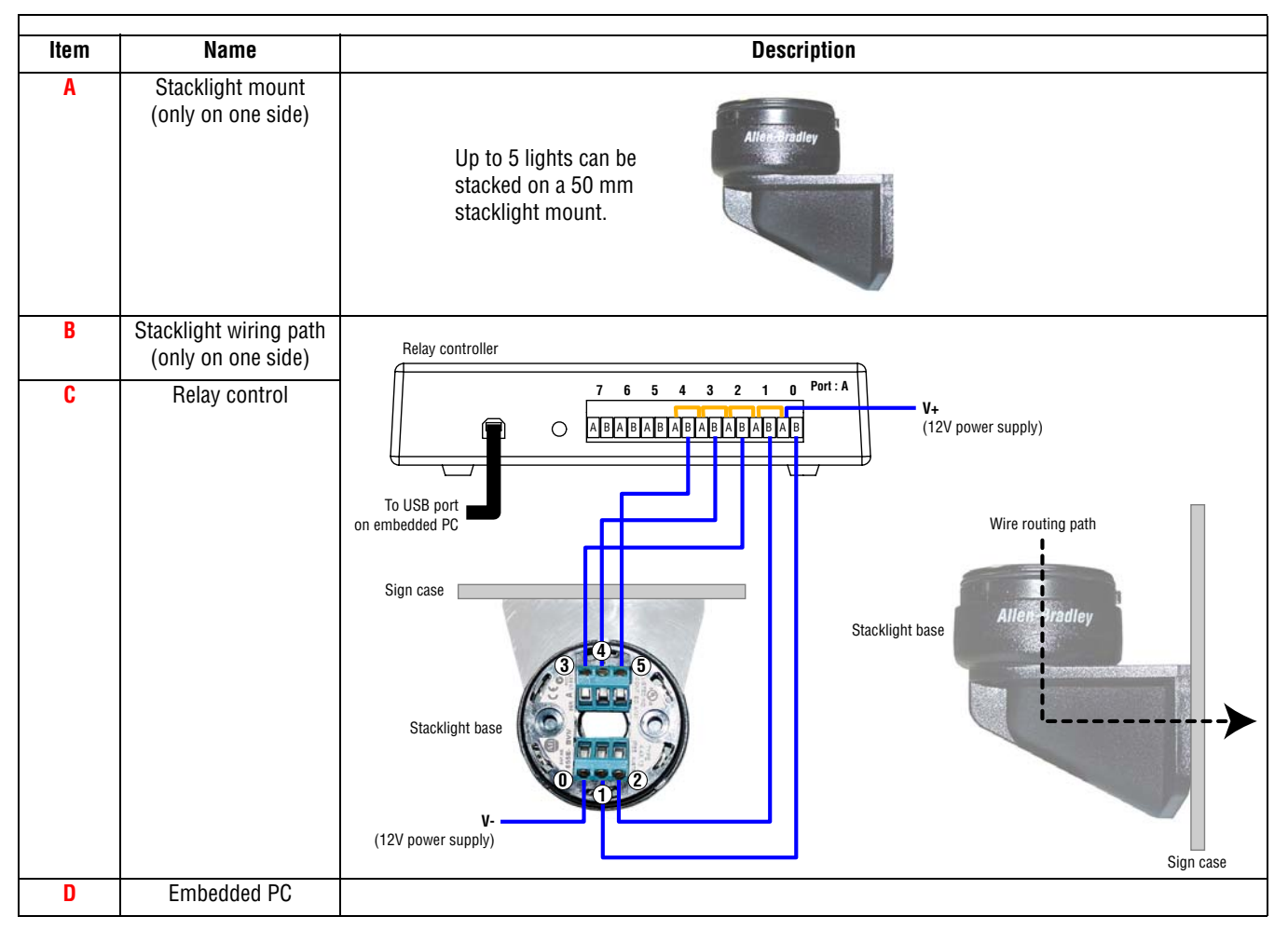

# Troubleshooting

| # | Problem                                                                                                    | Recommended solution                                                                                                    |  |  |  |
|---|----------------------------------------------------------------------------------------------------|----------------------------------------------------------------------------------------------------|--|--|--|
| 1 | On one side of the sign, half of the<br>display (3 rows of LED driver boards)<br>is a solid color, displaying garbage,<br>or blank | <ol> <li>Swap the cables on the Turbo board.</li> <li>If the problem is on the sign's Master side, swap P1 and P2.</li> <li>If the problem is on the sign's Slave side, swap P5 and P6.</li> <li>If the problem goes to the other half of the display, then the Turbo board is bad.</li> </ol> |  |  |  |
|   |                                                                                                    | <ol> <li>Swap the cables P1 and P2 on the lower Loopback board located on the bad side of<br/>the display.</li> <li>If the problem goes to the other half of the display, then the cable between the Turbo<br/>board and the Loopback board is bad.</li> </ol>                                 |  |  |  |
|   |                                                                                                    | <ol> <li>Swap the cables P4 and P5 on the lower Loopback board located on the bad side of<br/>the display.</li> <li>If the problem goes to the other half of the display, then the Loopback board is bad.</li> </ol>                                                                           |  |  |  |
|   |                                                                                                    | <ul> <li>Swap the cables P1 and P2 on the uper Loopback board located on the bad side of the display.</li> <li>If the problem goes to the other half of the display, then the cable between the Loopback boards is bad.</li> </ul>                                                             |  |  |  |
|   |                                                                                                    | <ol> <li>Swap the cables P4 and P5 on the upper Loopback board located on the bad side of<br/>the display.</li> <li>If the problem goes to the other half of the display, then the upper Loopback board is<br/>bad.</li> </ol>                                                                 |  |  |  |
|   |                                                                                                    | 6. Swap the cables going from the Loopback board to the LED driver board at the LED driver board located on the bad side of the display. If the problem goes to the other half of the display, then the cable between the                                                                      |  |  |  |
|   |                                                                                                    | Loopback board and the LED driver board is bad.                                                                                                    |  |  |  |
| 2 | On one side of the sign, half of the<br>display (3 rows of LED driver boards)<br>is blank.                                         | <ol> <li>Check the cable connections on the Turbo board.</li> <li>The Master side must be plugged into P1 and P2.</li> <li>The Slave side must be plugged into P5 and P6.</li> </ol>                                                                                                    |  |  |  |
|   |                                                                                                    | 2. Check the power going to the first LED driver board in the chain to make sure it is getting 5v.                                                                                                    |  |  |  |
|   |                                                                                                    | 3. Run through the steps for problem #1 above.                                                                                                    |  |  |  |
| 3 | On one side of the sign, part of the display is displaying garbage.                                                                | 1. Run through the steps from problem #1 above.                                                                                                    |  |  |  |
|   |                                                                                                    | 2. If the problem does not move, then check the turbo cables for loose connections.                                                                                                    |  |  |  |

#### Table 4: Problem/Solution chart

| #  | Problem                                                                                                    | Recommended solution                                                                                                    |  |  |  |
|----|----------------------------------------------------------------------------------------------------|----------------------------------------------------------------------------------------------------|--|--|--|
| 4  | One side of the sign is blank.                                                                               | <ol> <li>Check the cable connections on the Turbo board.</li> <li>The Master side must be plugged into P1 and P2.</li> <li>The Slave side must be plugged into P5 and P6.</li> </ol> |  |  |  |
|    |                                                                                                    | <ol> <li>On the Turbo Card, swap P1 and P2 with P5 and P6.</li> <li>If the problem moves to the other side of the display, then the Turbo board is bad.</li> </ol>                   |  |  |  |
|    |                                                                                                    | 3. Check the 12v power supply and all of the 5v power supplies to make sure they are outputting the correct voltage.                                                                 |  |  |  |
|    |                                                                                                    | 4. Check the power going to the first LED driver board in the chain to make sure it is getting 5v.                                                                                   |  |  |  |
| 5  | The entire sign is blank.                                                                                    | 1. Is it powered on?                                                                                                    |  |  |  |
|    |                                                                                                    | 2. Check the cable connections on the Turbo board.                                                                                                    |  |  |  |
|    |                                                                                                    | The Master side must be plugged into P1 and P2.                                                                                                    |  |  |  |
|    |                                                                                                    | • The Slave side must be plugged into P5 and P6.                                                                                                    |  |  |  |
|    |                                                                                                    | 3. On the Turbo board, check the status LEDs:                                                                                                    |  |  |  |
|    |                                                                                                    | • D1 – Power                                                                                                    |  |  |  |
|    |                                                                                                    | • D3 – FPGA is loaded                                                                                                    |  |  |  |
|    |                                                                                                    | board, or the hard drive.                                                                                                    |  |  |  |
|    |                                                                                                    | 4. Is the Controller's PWR LED on?                                                                                                    |  |  |  |
|    |                                                                                                    | 5. Do they still have communication to the display?                                                                                                    |  |  |  |
|    |                                                                                                    | Call Adaptive Tech Support                                                                                                    |  |  |  |
| 6  | On one side of the sign, the top half of the display is showing the data for                                 | The cables on the Turbo board are swapped. Swap the cables on the Turbo board:<br>• P1 and P2 if the problem is on the Master side.                                                  |  |  |  |
|    | the bottom half of the display, and the bottom half of the display is                                        | • P5 and P6 if the problem is on the Slave side.                                                                                                    |  |  |  |
|    | showing the data for the top half of the display.                                                            |                                                                                                    |  |  |  |
| 7  | A diagonal test pattern in a red,                                                                            | Hard drive is not functioning properly:                                                                                                    |  |  |  |
|    | green, and amber sequence is                                                                                 | 1. Check to make sure the hard drive IDE cable is connected to the controller board.                                                                                                 |  |  |  |
|    | running.                                                                                                    | 2. Check to make sure the voltage at the hard drive is 5 volts.                                                                                                    |  |  |  |
| 8  | Display is cycling between diagonal<br>lines, solid vertical columns, and the<br>Ethernet information.       | The Test Mode DIP Switch on the TuneBlaster board is set to ON.<br>Switch DIP Switch #5 on the TuneBlaster board to OFF                                                              |  |  |  |
| 9  | A single LED, a row of LEDs, or a column of LEDs on one LED driver board is out.                             | Replace the entire LED driver board.                                                                                                    |  |  |  |
| 10 | There is a <i>ghosting column</i> of LEDs (a column of LEDs that is dimly on when it is supposed to be off). | Replace the entire LED driver board.                                                                                                    |  |  |  |

#### Table 4: Problem/Solution chart (Continued)

#### Table 4: Problem/Solution chart (Continued)

| #  | Problem                                                                                                    | Recommended solution                                                                                                    |  |  |  |  |
|----|----------------------------------------------------------------------------------------------------|----------------------------------------------------------------------------------------------------|--|--|--|--|
| 11 | There is a <i>shorted column</i> of LEDs (a column of LEDs that is on in addition to the column that is supposed to be on).   | Replace the entire LED driver board.                                                                                                    |  |  |  |  |
| 12 | There is a <i>shorted row</i> of LEDs (a row of LEDs that is on in addition to the row that is supposed to be on).            | Replace the entire LED driver board.                                                                                                    |  |  |  |  |
| 13 | An entire LED driver board is blank,<br>but there is data on the drivers on<br>both sides of the blank board.                 | Check the power going to the LED driver board. It may not be getting the 5 volts it needs.<br>However, if the power is good, then replace the LED driver board.                                                                                                    |  |  |  |  |
| 14 | An entire LED driver board is blank<br>and there is no data on the rest of the<br>LED driver boards after it in the<br>chain. | <ol> <li>Verify the LED driver board is receiving 5v and the input cable is securely attached.</li> <li>Use a long data cable to bypass the first blank LED driver board. If the data comes back on, then the bypassed LED driver board has a bad input. Replace the bypassed LED driver board.</li> <li>If #1 doesn't fix the problem, then use a long data cable to bypass the LED driver board to the right of the first blank LED driver board. If the data comes back on, then the bypassed LED driver board to the right of the first blank LED driver board. If the data comes back on, then the bypassed LED driver board has a bad output. Replace the bypassed LED driver board has a bad output.</li> </ol> |  |  |  |  |
|    |                                                                                                    | board.                                                                                                    |  |  |  |  |
| 15 | No sound from sound card<br>(TuneBlaster sound boards).                                                                       | 1. Check cable connections between the controller board and the TuneBlaster board(s).                                                                                                    |  |  |  |  |
|    |                                                                                                    | 2. Check the speaker wiring to the TuneBlaster board(s).                                                                                                    |  |  |  |  |
|    |                                                                                                    | 3. Are the TuneBlaster board(s) getting the required 12 volts?                                                                                                    |  |  |  |  |
|    |                                                                                                    | 4. Cycle power on the display. Does the sound card play its power-up tune?                                                                                                    |  |  |  |  |
|    |                                                                                                    | 5. If there is still no sound, replace the sound card.                                                                                                    |  |  |  |  |

## Appendix

|                                       | Current <sup>1,2</sup>                   |                                         |       |            | 1           |            |             |         |                                        |
|---------------------------------------|------------------------------------------|-----------------------------------------|-------|------------|-------------|------------|-------------|---------|----------------------------------------|
| Model number                          | Display size<br>(pixels)                 | Sign<br>operating<br>system             | Total | Maste      | Master sign |            | Slave sign  |         | Dimensions <sup>3</sup><br>(L x H x W) |
| (see "Sign identification" on page 5) |                                          |                                         | (A)   | Max<br>(A) | Fuse<br>(A) | Max<br>(A) | Fuse<br>(A) | pounds) | (inches)                               |
| AVPC320128T3-SS-W2K-A1                | 320 x 128                                | Windows<br>2000                         | 9.64  | 9.64       | 15          |            |             | 900     | 125.59 x 53.2 x 23.64                  |
| AVPC320128T3-SS-W2K-A4                | and                                      |                                         | 10.44 | 10.44      | 15          | _          | _           |         |                                        |
| AVPC320128T3-SS-W2K-A8                | 320 X 1124                               |                                         | 11.54 | 11.54      | 15          |            |             |         |                                        |
| AVPC320128T3-DS-W2K-A1                |                                          |                                         | 18.68 | 9.64       | 15          | 9.04       | 15          | 1000    | 125.59 x 53.2 x 25.37                  |
| AVPC320128T3-DS-W2K-A4                |                                          |                                         | 19.48 | 10.44      | 15          | 9.04       | 15          |         |                                        |
| AVPC320128T3-DS-W2K-A8                |                                          |                                         | 20.58 | 11.54      | 15          | 9.04       | 15          |         |                                        |
| AVPC320096T3-SS-W2K-A1                | 320 x 96                                 | Windows<br>2000                         | 7.44  | 7.44       | 20          | _          | —           | 650     | 125.8 x 43.7 x 23.2                    |
| AVPC320096T3-SS-W2K-A4                | and $320 \times 80^4$                    |                                         | 8.24  | 8.24       | 20          | _          | _           | -       |                                        |
| AVPC320096T3-SS-W2K-A8                | 320 X 00                                 |                                         | 9.34  | 9.34       | 20          | _          | _           |         |                                        |
| AVPC320096T3-DS-W2K-A1                |                                          |                                         | 14.28 | 7.44       | 20          | 6.84       | _           | 870     | 125.83 x 43.7 x 24.93                  |
| AVPC320096T3-DS-W2K-A4                |                                          |                                         | 15.08 | 8.24       | 20          | 6.84       | _           |         |                                        |
| AVPC320096T3-DS-W2K-A8                |                                          |                                         | 16.18 | 9.34       | 20          | 6.84       | _           |         |                                        |
| AVPC300032T3-SS-WCE-A1                | 300 x 32                                 | Windows                                 | 2.92  | 2.92       | 10          |            |             | 180     | 106.85 x 16.71 x 8.40                  |
| AVPC300032T3-SS-WCE-A4                |                                          | CE<br>or<br>optional<br>Windows<br>2000 | 3.72  | 3.72       | 10          |            |             |         |                                        |
| AVPC300032T3-SS-WCE-A8                |                                          |                                         | 4.82  | 4.82       | 10          |            |             | 350     | 106.85 x 16.71 x 16.85                 |
| AVPC300032T3-DS-WCE-A1                |                                          |                                         | 5.24  | 2.92       | 10          | 2.32       |             |         |                                        |
| AVPC300032T3-DS-WCE-A4                |                                          |                                         | 6.04  | 3.72       | 10          | 2.32       |             |         |                                        |
| AVPC300032T3-DS-WCE-A8                |                                          |                                         | 7.14  | 4.82       | 10          | 2.32       | _           |         |                                        |
| AVPC192016T3-SS-WCE-A1                | 192x16                                   | Windows                                 | 1.47  | 1.47       | 10          | _          | _           | 80      | 78.5 x 11.6 x 8.5                      |
| AVPC192016T3-SS-WCE-A4                |                                          | CE                                      | 2.27  | 2.27       | 10          | _          | _           |         |                                        |
| AVPC192016T3-SS-WCE-A8                |                                          |                                         | 3.37  | 3.37       | 10          | —          | _           | 160     | 78.5 x 11.6 x 17                       |
| AVPC192016T3-SS-WCE-A1                |                                          |                                         | 2.34  | 1.47       | 10          | 0.87       | _           |         |                                        |
| AVPC192016T3-DS-WCE-A4                |                                          |                                         | 3.14  | 2.27       | 10          | 0.87       | _           |         |                                        |
| AVPC192016T3-DS-WCE-A8                |                                          |                                         | 4.24  | 3.37       | 10          | 0.87       | _           |         |                                        |
| AVPC320064T3-SS-W2K-A1                | 320 x 64<br>and<br>320 x 48 <sup>4</sup> | Windows<br>2000                         | 5.36  | 5.36       | 15          | —          | _           | 550     | 125.83 x 34.1 x 21.5                   |
| AVPC320064T3-SS-W2K-A4                |                                          |                                         | 6.16  | 6.16       | 15          | —          | _           |         |                                        |
| AVPC320064T3-SS-W2K-A8                |                                          |                                         | 7.26  | 7.26       | 15          | _          | _           |         |                                        |
| AVPC320064T3-DS-W2K-A1                |                                          |                                         | 10.14 | 5.36       | 15          | 4.77       | —           | 650     | 125.83 x 34.1 x 22.2                   |
| AVPC320064T3-DS-W2K-A4                |                                          |                                         | 10.94 | 6.16       | 15          | 4.77       |             |         |                                        |
| AVPC320064T3-DS-W2K-A8                | 1                                        |                                         | 12.04 | 7.26       | 15          | 4.77       | —           | 1       |                                        |

**Table 5: Technical specifications** 

#### NOTES:

<sup>1</sup> Measurement conditions: amber match mode, lights on (if applicable), all speakers on, all fans on.

<sup>2</sup> If an electrical outlet option is included (for sizes 320x128, 320x112, 320x96, 320x80, or 320x64 only), the total current needs to be increased by 10 amps.

<sup>3</sup>All sign lengths include the added length of a speaker (approximately 12 inches). The 320x32 signs ship with speakers attached.
 <sup>4</sup> The maximum current is 1 amp less per side (fuse values remain the same). For example the total amperage for a double-sided sign

<sup>4</sup> The maximum current is 1 amp less per side (fuse values remain the same). For example the total amperage for a double-sided sign would be 2 amps less than listed.